26/04/2002

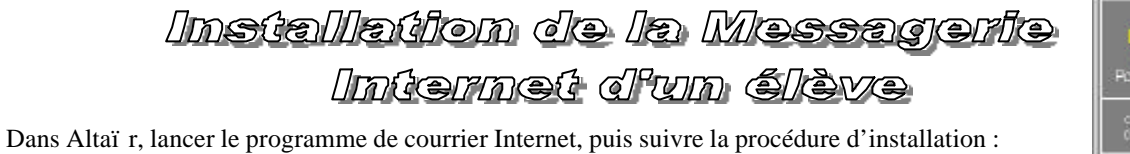

Pegasus Mail Pour Withdows Capage & 1920-97 Cavalhamic, al rights reserved y2.5

| Valider en répondant <b>Oui</b>                                                                                                    | Boilte aux kottesa peinsigada introvvaldud 🛛 🔀<br>La sipertine qui devrai contenir votes bolta aux lattese est introvvalle. Vouleerveus que jule entie pour vour ? Vour devrise<br>réponde 'Tur' a d'oit la prenifice l'oit que vour utiliser Pégnau N bil<br>Que Bon Annales                                                                                                    |  |  |
|----------------------------------------------------------------------------------------------------|----------------------------------------------------------------------------------------------------|--|--|
| Valider en répondant <b>Yes</b>                                                                                                    | Utilizer WINSOCK DLL?      Propriet and a detaided WINSOCK DLL as when     working and the detaided WINSOCK DLL as when     working and the detaided WINSOCK DLL as when     working and the detaided WINSOCK DLL as     working and the detaided WINSOCK DLL as     working and the detaided winsock dup and the detaided winsock     working and the memory Fighted     working and the memory Fighted     working     working                                                                                                    |  |  |
| Serveur de courrier dans le<br>Collège (serveur SLIS)<br>Compléter la boîte de dialogue<br>comme indiqué. :<br>Mettre dans Hôte POP3 et SMTP<br>l'adresse IP :<br>172.16.0.1<br>Mettre dans Utilisateur et dans Mot<br>de passe les noms et mots de passe<br>fournis par l'administrateur réseau.                                                                                                    | Personnalisation de Pégasus Mail       Image: Catégories         Barre d'outils       Propriétés         Configuration réseau       Emplacement de la boîte aux lettres         Liens fupertexte       Hôte PDP3         Options de l'éditeur de messages       Utilisateur         Options de l'éditeur de messages       Utilisateur         Options de l'éditeur de messages       Courrier envoyé:         Visualisateurs d'annexes       Courrier envoyé:         U'assistance d'un utilisateur expérimenté est recommandée pour les options avancées.       L'assistance d'un utilisateur expérimenté est recommandée pour les options avancées.         DK       Les informations à reporter dans cet écran vous seront fournies par votre administrateur réseau ou votre fournisseur d'accés à l'Internet.                                                                                                    |  |  |
| <ul> <li>Après avoir validé Configuration<br/>avancée,</li> <li>compléter la ligne Champ De : de<br/>la boîte de dialogue Courrier<br/>sortant [SMTP] en inscrivant votre<br/>adresse complète.</li> <li>Exemple :<br/>Luc.Duval@clg-martin.ac-grenoble.fr<br/>(clg_martin est le nom de domaine du<br/>Serveur de communication SLIS)</li> <li>effectuer les différentes sélections<br/>pour configurer la boîte de dialogue<br/>Courrier entrant [POP3] comme<br/>le montre la figure de droite.</li> </ul> | Configuration avancée de la messagesie       Image: Anformation: WinStock         Réglages Anformation: WinStock       Image: Anformation: WinStock         Not loaded       Image: Anformation: WinStock         Valexa de time out [CP/IP (attente maximum)       Image: Anformation: WinStock         Courier statist (SMTP)       Image: Anformation: WinStock         Diamis Qie       Image: Anformation: WinStock         Utilises celte valeur pour crées l'engeloppe SNTP       Image: Anformation: WinStock         Utilises celte valeur pour crées l'engeloppe SNTP       Image: Anformation: WinStock         Utilises celte valeur pour crées l'engeloppe SNTP       Image: Anformation: WinStock         Utilises celte valeur pour cle courier vers [Internet       Image: Anformation: WinStock         Utilises seulement pour loux les messages, qualque not l'adicesse       Image: Anformation: WinStock         Envoyer les messages plus glos que       Image: Maximum         Vel ses récupeer les messages plus glos que       Image: Ka         Relever le courier nutres les       Image: saccendes d'inaction         Ne compter que les messages sans les récupérés       Relever le courier induct englos les versi récupérés         Relever le courier induct englos les versi récupérés       Relever le courier induct englos les versi récupérés         Relever le courier in des pess récupérés les versi récupérés       Relevere le courier induct englés comme |  |  |
| Valider par <b>OK</b> les boîtes de                                                                                                    | e dialogue pour revenir à la fenêtre <b>Personnalisation de Pegasus Mail</b>                                                                                                    |  |  |

| Après avoir choisi <b>Options générales</b><br>de la fenêtre <b>Personnalisation de</b><br><b>Pegasus Mail</b><br>- compléter la ligne <b>Nom complet</b> en<br>écrivant votre nom.<br>Exemple : Luc Duval | Personnalisation de Pégasus Mail<br>Catégories<br>Barre d'outils<br>Configuration réseau<br>Emplacement de la boîte aux lettres<br>Liens hypertexte<br>Options avancées<br>Options de lecture des messages<br>Options de lecture des messages<br>Options | Propriétés  Propriétés  Ouvrir le classeur nouveau courrier au début Garder les messages jetés jusqu'à la fin  Confirmer les suppressions Gaider les messages dans le classeur non lu Conditioner les mar de parter Novaé au début Cuppter les copies gardées des messages cryptés Proposer les options spéciales pour les réponses Sauver la disposition des fenêtres entre les sessions Utiliser les couleurs système dans les listes Enregistrement automatique en cours Enregistrer toutes les Classeur ou conserver les copies: Choisir Adresse de réponse par défaut: |  |
|----------------------------------------------------------------------------------------------------|----------------------------------------------------------------------------------------------------|----------------------------------------------------------------------------------------------------|--|
| Valider par <b>OK</b>                                                                                                    |                                                                                                    |                                                                                                    |  |